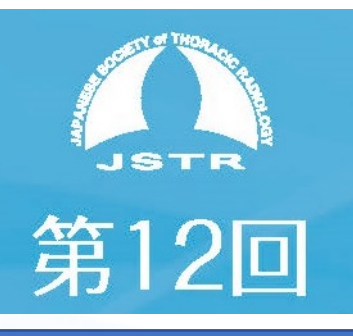

# Zoom視聴マニュアル v2

ZOOM招待状の「ここをクリック」を押してもリンクできない方向けに マニュアル10ページ目に対策を記載追加しました(2021/7/2)

### 第12回池添メモリアル胸部画像診断セミナー視聴者の先生方へ

当セミナーはZOOMウェビナーを使用して、以下2つのウェビナーを開催します。

▶ZOOM ウェビナー

①2021/7/3(土)9:40~17:30 LIVE配信

➡領域講習単位が必要な方は、必ず7/3ウェビナーに参加ください。

②2021/7/18(日)9:40~17:30
※2021/7/3 開催時の録画データを時間通り配信致します。※Q&A機能は使用できません。

2つのZOOMウェビナーURLを視聴者の方にはZOOMより招待状として、 参加登録アドレスにメールでお送り致します。

 ▶ZOOMウェビナー招待状
①7/3ウェビナー招待状送信日時:2021/6/26 or 27 21時頃 送付済み (リマインドを 2021/7/2 正午過ぎ~に送付済み)
②7/18ウェビナー招待状送信日時:2021/7/12 月曜日 13時頃 送付予定

2つのZOOMウェビナーはそれぞれ、<mark>サインインに必要なウェビナーID、パスコードが異なります。</mark> 各招待状にウェビナーID、パスコードが記載されていますので、当マニュアルを参考に、 サインインの上、ご視聴ください。

ZOOMウェビナーが初めての方、サインインが不安な方向けに 2021/7/3 8:30~ セミナー開始70分前からウェビナーをOPEN致します。 また、8:30~8:50の20分間は技術スタッフがサポートを行う予定です。

ご不明点がありましたら、事務局までメールをお送りください。 問合せ受付順にメールで返信差し上げる予定ですが、問合せが多い場合にはお返事まで 時間がかかることが予想されますので、なるべく、ご自身で解決していただきますようお願い致します。

▶問い合わせ時の必要情報

①登録番号(申込時返信メールに記載されている、5桁の数字)

- ②お名前
- ③携帯電話番号

④不具合がわかるもの(画面のスクリーンショット等)

▶問い合わせ先アドレス jstr@blue-ridge.jp

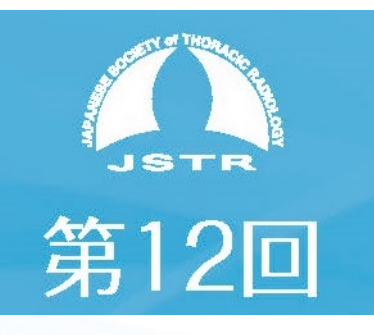

## 禁止/注意事項

#### ▶禁止事項

録画・録音・撮影・印刷や画面をスクリーンショット等でキャプチャーする行為、 および、それらの転用・複製、SNSなどへの掲載は一切禁止します。

▶注意事項

・配信当日において、視聴者側の接続環境等の問題やそれが原因による接続できない、遅 延、音声が聴こえない等のトラブルにつきましても、対応はできませんので予めご了承くださ い。また、それに伴い不利益等が生じた場合でも当研究会では一切責任を負いかねます。 推進環境をご確認の上、インターネット回線が安定した環境下でご視聴ください。 ・インターネットのご利用に関する費用(プロバイダー接続料金・通信料金等)は、視聴者 各自でご負担となります。

・今回のオンラインツールの使用に関して生じた、セキュリティ上、その他一切の問題に対して、当研究会は責任を負いかねますので、予めご了承ください。

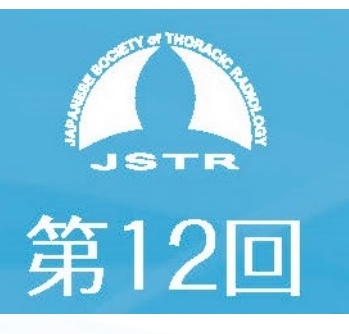

# 【推奨】Zoomのインストール

### 本セミナーはZoomのウェビナー機能を用いて配信いたします。

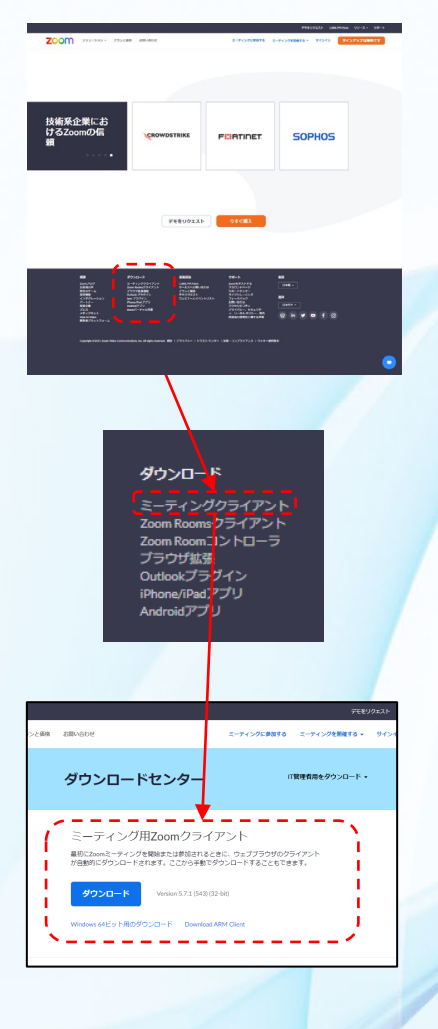

### <u>ご視聴には予めZoomのアカウントを作成して</u> サインしていただく必要があります。

アプリケーションのインストールは必須ではありませんが閲覧速度や機能制限の面などで推奨いたします。 Zoomのウェブサイト(<u>https://zoom.us/</u>)からダウン ロードができます。

ページのフッダー部分にある「ダウンロード」行 の「ミーティングクライアント」をクリックしま す。

「ミーティング用Zoomクライアント」を ダウンロードしてインストールします。

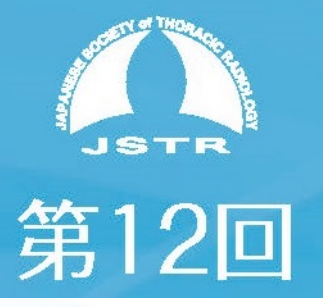

# 招待状メールを受け取ったら

|   | ▶ ■第12回池藻メモリアル胸部画像診断セミナー確認                                                                                                    |                                                                                                    |
|---|----------------------------------------------------------------------------------------------------|----------------------------------------------------------------------------------------------------|
|   | ロ時<br>差出人: [2] <u>単務局 <no-reply@zoom.us> @ アドレス帳に登録する</no-reply@zoom.us></u><br>発先 : [2]                                                                                                    | セミナーに参加登録され                                                                                                    |
|   | ● HTMLメールの解析処理により、一部のデータが変更されました。 変更更の内容を確認する場合は、「その他の操作」からHTMLファイルをダウンロードしてください。                                                                                                    | た方にZOOMから招待状                                                                                                    |
|   | ۲<br>چر                                                                                                    | メールが送付されていま                                                                                                    |
|   | 「第12回池添メモリアル胸部画像診断セミナー」のご登録ありがとうございました。                                                                                                    | す。                                                                                                    |
|   | ご質問はこちらにご連絡ください:                                                                                                    |                                                                                                    |
|   | 日時:2021年7月3日 09:30 AM                                                                                                    | リェヒナー開催当日はこ                                                                                                    |
|   | PC、Mac iPad、iPhone、Androidデバイスから参加できます:<br><u>ここをクリックして参加</u><br>ジェックレ、 <u>とはちゃまま</u> まし、またた声田です                                                                                                    |                                                                                                    |
|   | 注:このリング1800人と苦情に含まない。めなた専用です。<br>パスコード:992718<br>カレンダーに追加、Googleカレンダーに追加、Vahooカレンダーに追加                                                                                                    | <u>をフリックして参加」</u> を<br>クリックレスウービナ                                                                                   |
|   | 就明: 概要:2021/7/3(土)99:40~17:30                                                                                                    |                                                                                                    |
|   | またはiPhone ワンタッブ:<br>日本: +81345781488,,8163 <mark>0</mark> 457798# or +81363628317,,81632457798#                                                                                                    |                                                                                                    |
|   | または電話:<br>ダイヤル:                                                                                                    |                                                                                                    |
|   | 日本: +81 3 4578 1488 or +81 3 3 628 317 or +81 524 564 439<br>米国: +1 253 215 8782 or +1 301 15 8592 or +1 312 626 6799 or +1 346 248 7799 or +1 646 558 8656 or +1 669 900 9128                                                                                                    |                                                                                                    |
|   | リエビナーID:816 3245 //98<br>パスコード:<br>別田可能が阿隆毎号 - https://us02web.com/us/                                                                                                    |                                                                                                    |
|   |                                                                                                    |                                                                                                    |
|   | 登録はいつでも <u>キャンセル</u> できます。                                                                                                    |                                                                                                    |
|   |                                                                                                    |                                                                                                    |
| l |                                                                                                    |                                                                                                    |
| l |                                                                                                    |                                                                                                    |
| l |                                                                                                    |                                                                                                    |
| l |                                                                                                    |                                                                                                    |
| l |                                                                                                    |                                                                                                    |
| L |                                                                                                    |                                                                                                    |
| l | Lauch Meeting - Zoom x +                                                                                                    | $\int z z z d u w d v d z$                                                                                          |
| l | S Launch Meeting - Zoom     x     +     ●     -     □     ×       ←     →     C     ■     us02web.zoom.us/w/816324577987tk=r/l0x56xBXhwQztz4d-QLsSctQrGz/9TFesS3fGwScftl.DQIAAAATAax0RhZZamNoRFM0T1NKZW1CUE1     ●     がえト     :                                                                                                    | 「ここをクリックして                                                                                                    |
| l | Com Meeting - Zoom × + ・ ・ C ● us02web.zoom.us/w/816324577987tk=r/0x56x8XhwQzlzdd-QLsSctQrGz9TFesS3fGwScfLDQIAAAATAax0RhZZamNoRFM0T1NKZW1CUE1 ● ゲスト : ZOOM Zoom Meetings を開きますか? Support English -                                                                                                    | 「ここをクリックして<br>参加」をクリックする<br>と「Zoomミーティング                                                                            |
| l | Launch Meeting - Zoom × + ・ ・ ・ ・ ・ ・ ・ ・ ・ ・ ・ ・ ・ ・ ・ ・ ・                                                                                                    | 「ここをクリックして<br>参加」をクリックする<br>と「Zoomミーティン<br>グを開きますかしとい                                                               |
| L | Launch Meeting - Zoom × + ・    ・    ・    ・    ・    ・    ・                                                                                                    | 「ここをクリックして<br>参加」をクリックする<br>と「Zoomミーティン<br>グを開きますか」とい<br>う画面が開きます                                                   |
|   | Launch Meeting - Zoom × + ・ → C ● us02web.zoom.us/w/81632457798?tk=rJ0x56x8XhwQziz4d-QLsSctQrGO20TFEsS3fGwScft.DQIAAAATAax0RhZZamNoRFM0T1NKZW1CUE1 ● ガスト :: ZOOM English - https://us02web.zoom.us が2077リ7->ョンを聴くれ可を求めています。 us02web.zoom.us が2077リ7->ョンを聴くれ可を求めています。 us02web.zoom.us で0.099イ7のリン7は客に関連付けるたアプリで聴く     「」 us02web.zoom.us で0.099イ7のリン7は客に関連付けるたアプリで聴く     「」 us02web.zoom.us で0.099イ7のリン7は客に関連付けるたアプリで聴く     「」 us02web.zoom.us で0.099イ7のリン7は客に関連付けるたアプリで聴く     「」     「」 us02web.zoom.us で0.099イ7のリン7は客に関連付けるたアプリで聴く     「」     「」     「」                                                                                                    | 「ここをクリックして<br>参加」をクリックする<br>と「Zoomミーティン<br>グを開きますか」とい<br>う画面が開きます。                                                  |
|   | Launch Meeting - Zoom × +                                                                                                    | 「ここをクリックして<br>参加」をクリックする<br>と「Zoomミーティン<br>グを開きますか」とい<br>う画面が開きます。<br>この画面が開かない時                                    |
|   | I sunch Meeting-Zoom   ×   +   ●   -   -   ×     •   •   •   •   •   •   •   •   •   •   •   •   •   •   •   •   •   •   •   •   •   •   •   •   •   •   •   •   •   •   •   •   •   •   •   •   •   •   •   •   •   •   •   •   •   •   •   •   •   •   •   •   •   •   •   •   •   •   •   •   •   •   •   •   •   •   •   •   •   •   •   •   •   •   •   •   •   •   •   •   •   •   •   •   •   •   •   •   •   •   •   •   •   •   •   •   •   •   •   •   •   •   •   •   •   •   •   •   •   • <th>「ここをクリックして<br/>参加」をクリックする<br/>と「Zoomミーティン<br/>グを開きますか」とい<br/>う画面が開きます。<br/>この画面が開かない時<br/>は再度招待状からリン</th>                                                                                                    | 「ここをクリックして<br>参加」をクリックする<br>と「Zoomミーティン<br>グを開きますか」とい<br>う画面が開きます。<br>この画面が開かない時<br>は再度招待状からリン                      |
|   | Launch Meeting - Zoom × + ・ ・ ・ ・ ・ ・ ・ ・ ・ ・ ・ ・ ・ ・ ・ ・ ・                                                                                                    | 「ここをクリックして<br>参加」をクリックする<br>と「Zoomミーティン<br>グを開きますか」とい<br>う画面が開きます。<br>この画面が開かない時<br>は再度招待状からリン<br>クをクリックしてくだ        |
|   | I sunch Meeting-Zoom   ★   ★   ●   ●   ●   ●   ●   ●   ●   ●   ●   ●   ●   ●   ●   ●   ●   ●   ●   ●   ●   ●   ●   ●   ●   ●   ●   ●   ●   ●   ●   ●   ●   ●   ●   ●   ●   ●   ●   ●   ●   ●   ●   ●   ●   ●   ●   ●   ●   ●   ●   ●   ●   ●   ●   ●   ●   ●   ●   ●   ●   ●   ●   ●   ●   ●   ●   ●   ●   ●   ●   ●   ●   ●   ●   ●   ●   ●   ●   ●   ●   ●   ●   ●   ●   ●   ●   ●   ●   ●   ●   ●   ●   ●   ●   ●   ●   ●   ●   ●   ●   ●   ●   ●   ●   ●   ●   ●   ●   ●   ●   ●   ●   ●   ●   ●   ●                                                                                                    | 「ここをクリックして<br>参加」をクリックする<br>と「Zoomミーティン<br>グを開きますか」とい<br>う画面が開きます。<br>この画面が開かない時<br>は再度招待状からリン<br>クをクリックしてくだ<br>さい。 |
|   | Isunch Meeting - Zoom   x   +   •   •   •   •   •   •   •   •   •   •   •   •   •   •   •   •   •   •   •   •   •   •   •   •   •   •   •   •   •   •   •   •   •   •   •   •   •   •   •   •   •   •   •   •   •   •   •   •   •   •   •   •   •   •   •   •   •   •   •   •   •   •   •   •   •   •   •   •   •   •   •   •   •   •   •   •   •   •   •   •   •   •   •   •   •   •   •   •   •   •   •   •   •   •   •   •   •   •   •   •   •   •   •   •   •   •   •   •   •   •   •   •   •   •   • <th>「ここをクリックして<br/>参加」をクリックする<br/>と「Zoomミーティン<br/>グを開きますか」とい<br/>う画面が開きます。<br/>この画面が開かない時<br/>は再度招待状からリン<br/>クをクリックしてくだ<br/>さい。</th>                                                                                                    | 「ここをクリックして<br>参加」をクリックする<br>と「Zoomミーティン<br>グを開きますか」とい<br>う画面が開きます。<br>この画面が開かない時<br>は再度招待状からリン<br>クをクリックしてくだ<br>さい。 |
|   | Image: Standth Meeting - Zoom   Image: Standth Meeting - Zoom   Image: Standth - Zoom   Image: Standth - Zoom                                                                                                    | 「ここをクリックして<br>参加」をクリックする<br>と「Zoomミーティン<br>グを開きますか」とい<br>う画面が開きます。<br>この画面が開かない時<br>は再度招待状からリン<br>クをクリックしてくだ<br>さい。 |
|   | Image: Second Second Secon                         | 「ここをクリックして<br>参加」をクリックする<br>と「Zoomミーティン<br>グを開きますか」とい<br>う画面が開きます。<br>この画面が開かない時<br>は再度招待状からリン<br>クをクリックしてくだ<br>さい。 |
| L | ♥ Lunch Meeting - Zoon   ♥ ●     ● ●   ●     ●   ●     ●   ●     ●   ●     ●   ●     ●   ●     ●   ●     ●   ●     ●   ●     ●   ●     ●   ●     ●   ●     ●   ●     ●   ●     ●   ●     ●   ●     ●   ●     ●   ●     ●   ●     ●   ●     ●   ●     ●   ●     ●   ●     ●   ●     ●   ●     ●   ●     ●   ●     ●   ●     ●   ●     ●   ●     ●   ●     ●   ●     ●   ●     ●   ●     ●   ●     ●   ●     ●   ●                                                                                                        | 「ここをクリックして<br>参加」をクリックする<br>と「Zoomミーティン<br>グを開きますか」とい<br>う画面が開きます。<br>この画面が開かない時<br>は再度招待状からリン<br>クをクリックしてくだ<br>さい。 |
|   | Image: Image: Image                         | 「ここをクリックして<br>参加」をクリックする<br>と「Zoomミーティン<br>グを開きますか」とい<br>う画面が開きます。<br>この画面が開かない時<br>は再度招待状からリン<br>クをクリックしてくだ<br>さい。 |
|   | Instance of the set of the set of th | 「ここをクリックして<br>参加」をクリックする<br>と「Zoomミーティン<br>グを開きますか」とい<br>う画面が開きます。<br>この画面が開かない時<br>は再度招待状からリン<br>クをクリックしてくだ<br>さい。 |
|   | Instrumentation         Instrumentation                                                                                                    | 「ここをクリックして<br>参加」をクリックする<br>と「Zoomミーティン<br>グを開きますか」とい<br>う画面が開かない時<br>は再度招待状からリン<br>クをクリックしてくだ<br>さい。               |

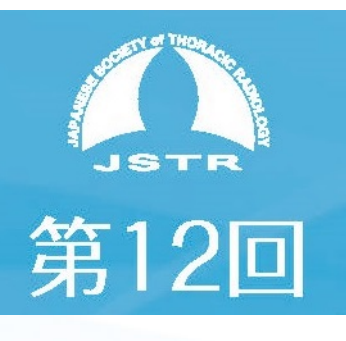

# サインインを行う

Zoomにサインインします。

「Zoomミーティングを開く」をク リックすると、アプリケーションが インストールされている場合は下図 のウィンドウが開きます。

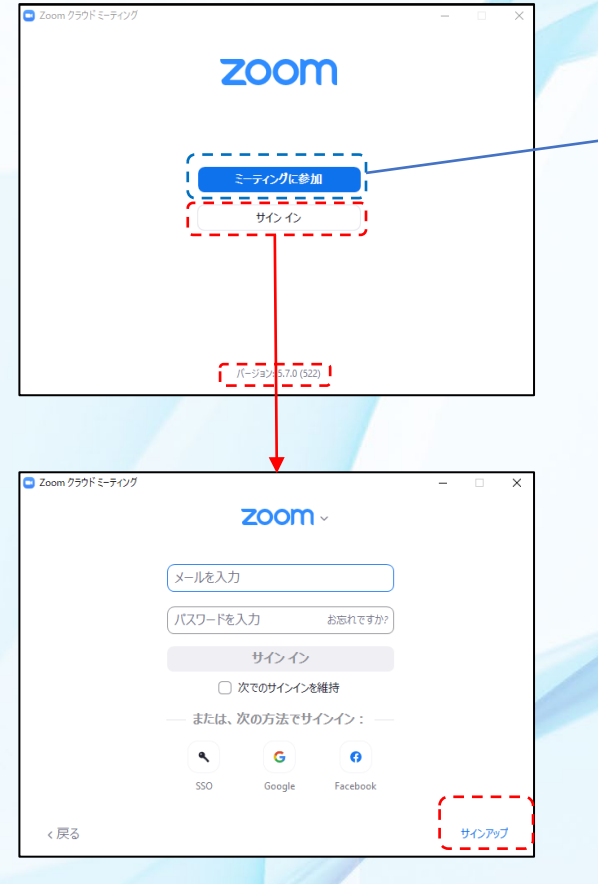

アカウントをお持ちでない方は 「サインアップ」をクリックする か(6P)、Googleアカウントな どの「次の方法でサインイン」を クリックします。(7P)

※サインアップ:ZOOM用のアカ ウントを登録すること 「サインイン」無しで「ミー ティングに参加」をクリック するとサインインを求められ ます。

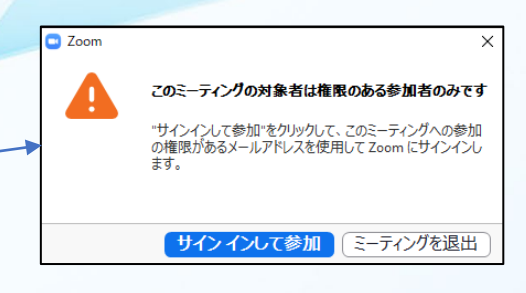

左記の流れで アカウントの登録を お願いいたします。

セミナー参加登録時に登録さ れたメールアドレスにて アカウントを作成してくださ い。セミナー参加登録のメー ルアドレスでないと、ウェビ ナーに参加できません。

Gmailで参加登録された方は、 Googleアカウントでサインインを してください。(7P)

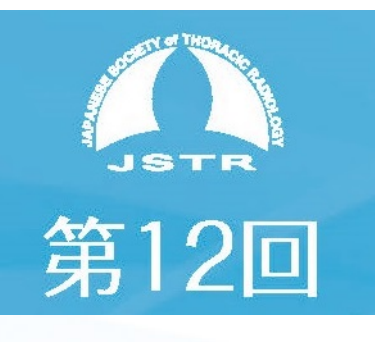

## サインアップの流れ Zoomを初めて使う方

「サインアップ」をクリックすると「検証のために、誕生日を確認してください。」と表示されます。

数字を入力して「続ける」 をクリックします。

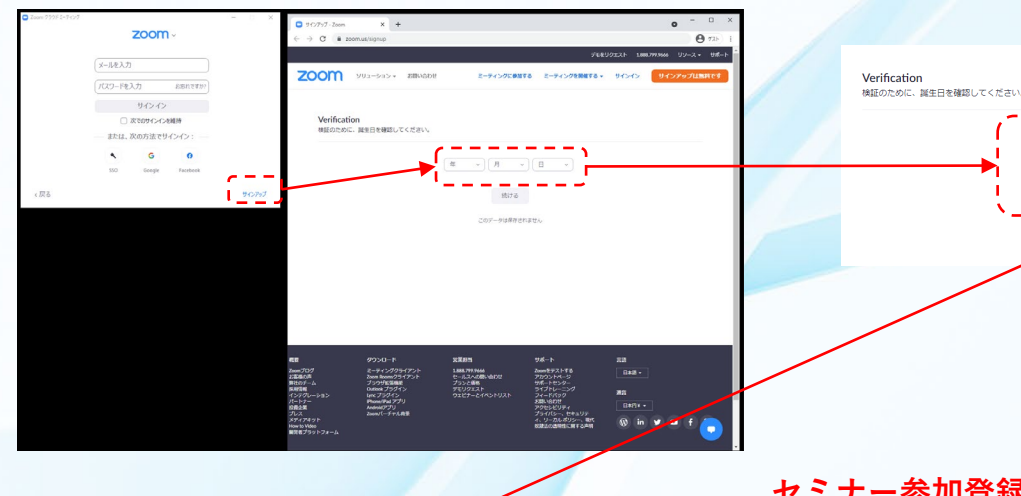

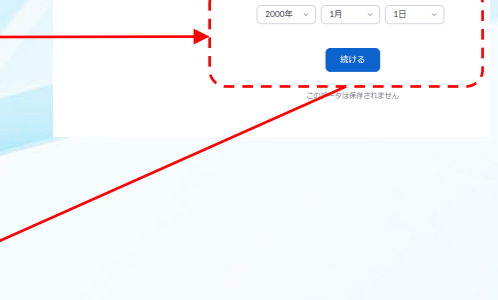

#### セミナー参加登録のメールアドレス にてアカウントを作成してください。

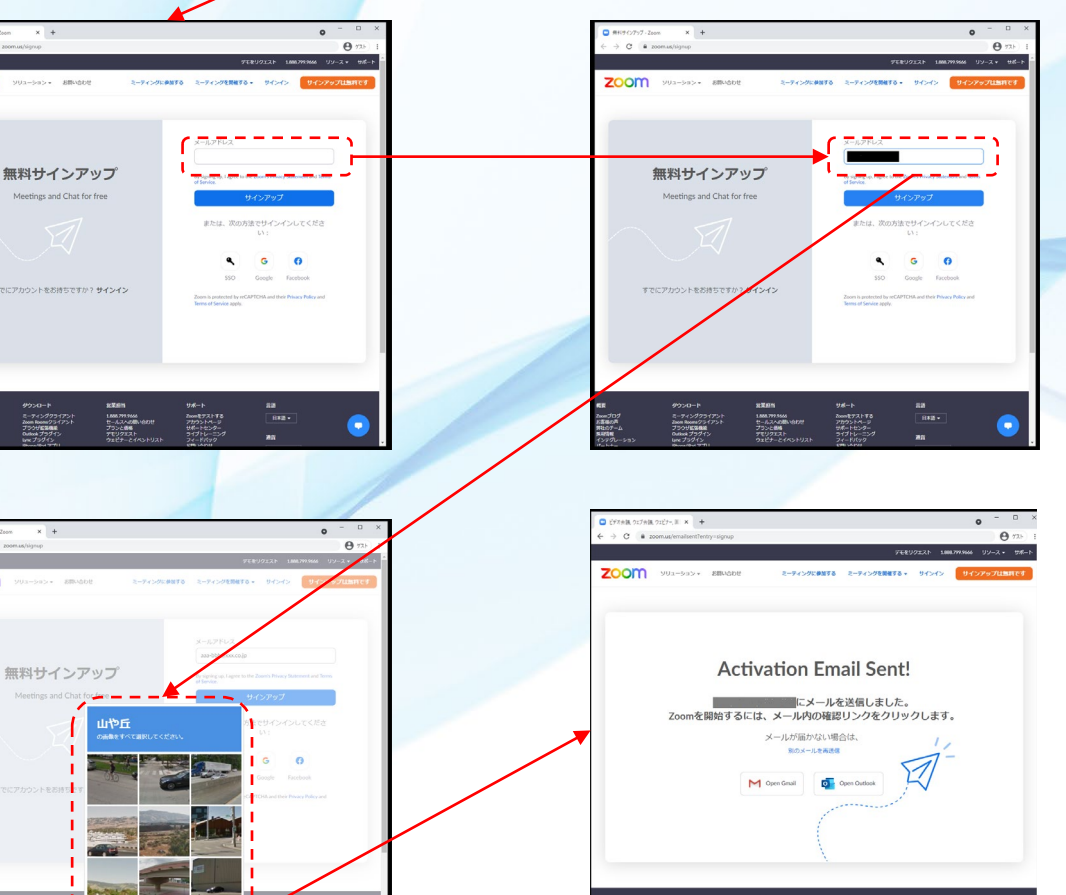

指定された画像を選択します。

000

-> C # 2000

正しく選択されるとメールが送信さ れた画面が表示されます。

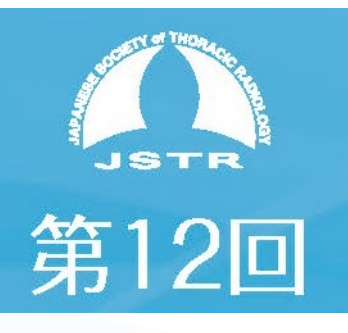

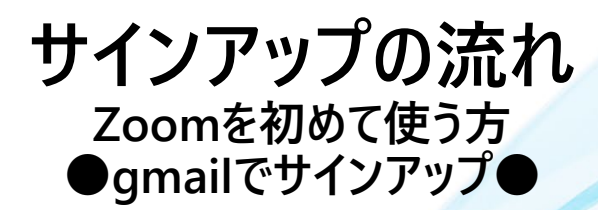

#### 予め登録したgmailアカウントにて Zoomアカウントを作成してください。

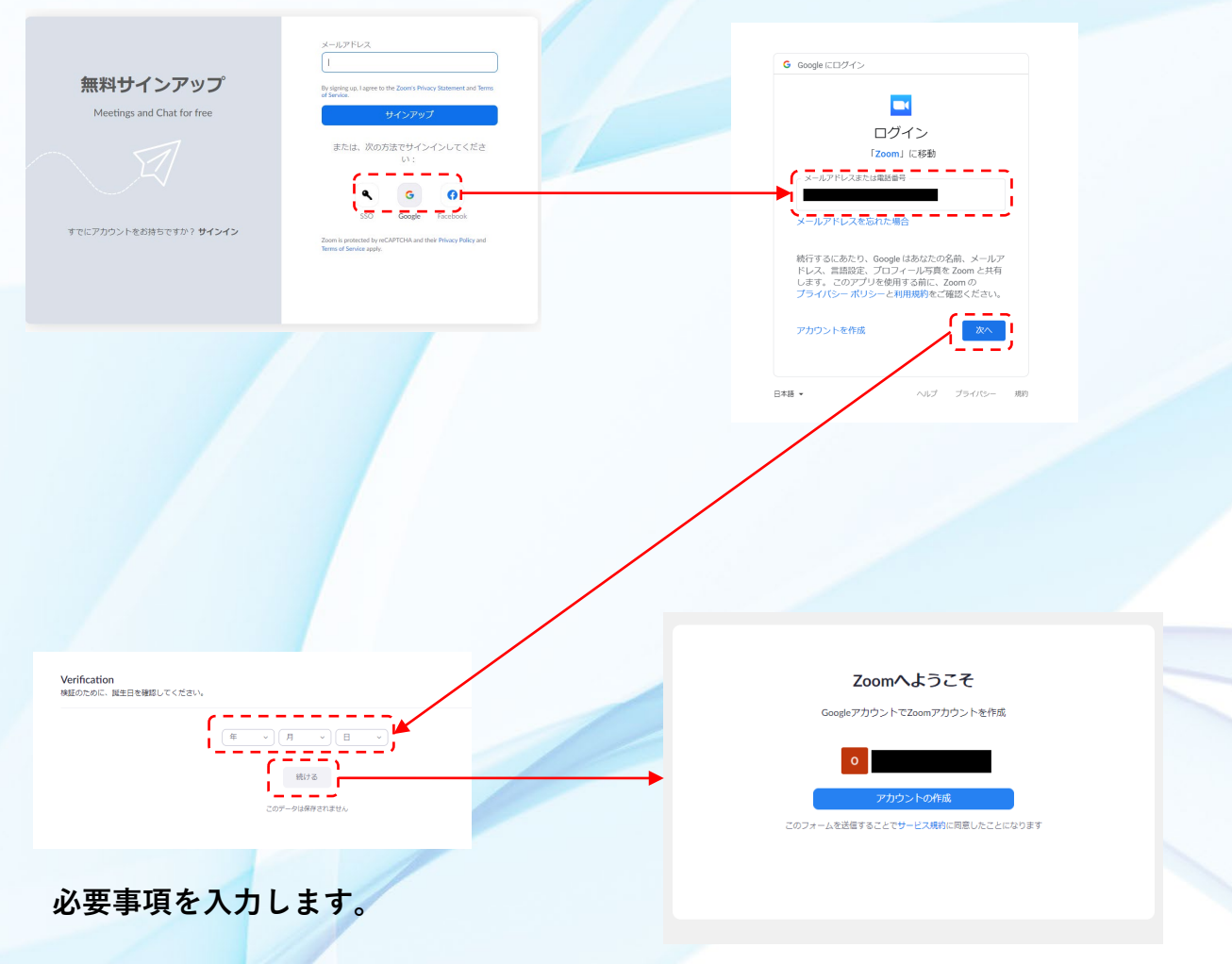

GmailアカウントでZoomア カウントを作成できます。

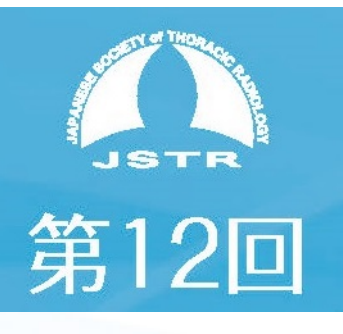

サインイン後

#### ウェビナー視聴画面に接続します。

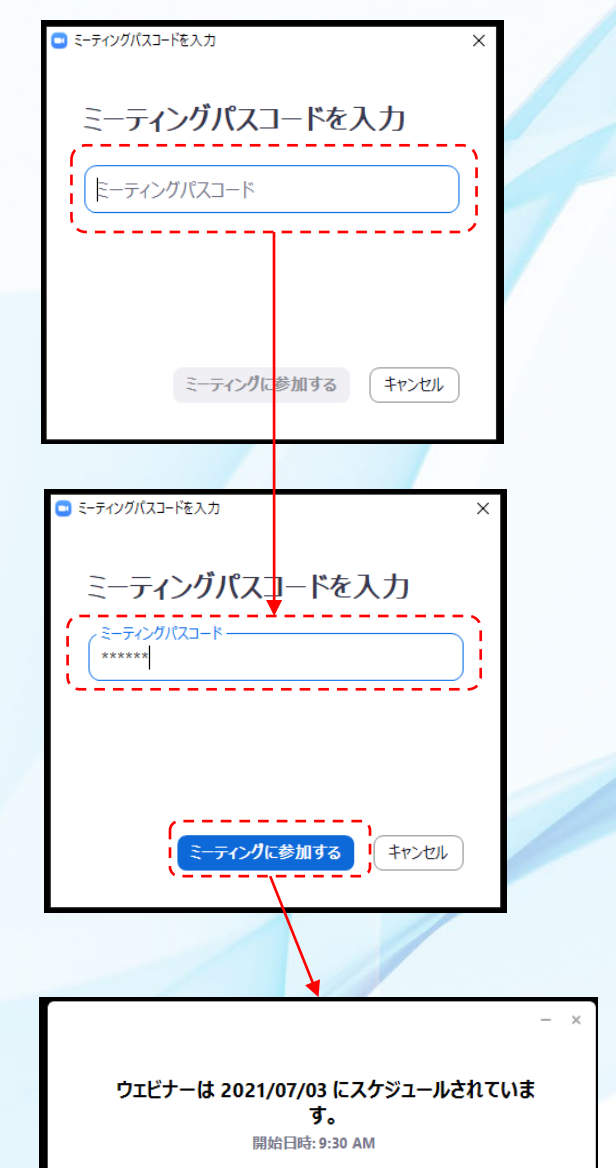

第12回池添メモリアル胸部画像診断セミナー

Zoomの準備が整ったらウェビナーへの 参加が可能になります。

招待状の「ここをクリックして参加」を 押すと、 Zoomにサインインした状態で あれば左図のような画面が開きます。

メール内に記載のパスコードを入力して 「ミーティングに参加する」をクリック します。 ※パスコードは6桁の数字です。

ウェビナー配信を開始する前は(入室可能時 間前)は左図のような画面が開きます。

開始時間後にウェビナーに入室出来ます。

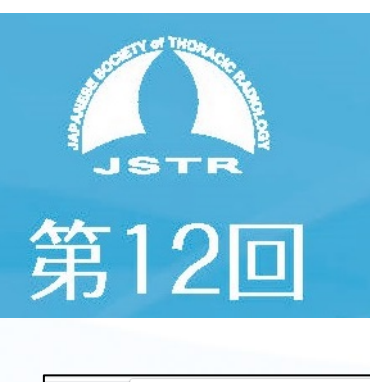

Zoom Meetings を開きますか '

tps://us02web.zoom.us がこのアプリケーションを開く許可を求めています

s02web.zoom.us でのこのタイブのリンクは常に関連付けられたアプリで開

ブラウザが表示しているダイアログのZoom Meetingsを開くをクリックしてく

ださい ダイアログが表示されない場合は、以下のミー**ティングを起動**をクリックしてく

ださい 「ミーティングを起動」をクリックすると、サービス利用規約とプライパシーステートメントに同意 したことになります。 ミーティングを応称

> Zoomクライアントをインストールしていないのですか? 今すぐダウンロードする Zoomクライアントで問題が発生していますか?ブラウザから参加してください

> > yright ©2021 Zoom Video Communications, Inc. A 「プライバシーおよび法務ポリシー」

ミーティングに参加する

ティングのためにこの名前を記憶させる

サインイン

します。

無料サインアップ

アカウント作成がまだの方は「無料 サインアップ」をクリックして作成 画面に遷移します。予め作成したア カウントをお持ちの方はサインイン

はロボットではあり

Zoom Meetings を聞く キャン

## ブラウザでの視聴方法 (Zoomのインストールができない方向け)

「ここをクリックして参加」をクリック すると「Zoomミーティングを開きます か」という画面が開きます。

「キャンセル」を押して「ブラウザから 参加してください」をクリックします。

> 左図のような画面が開きます。 お名前をご記入して「私はロボットでは ありません」のチェックボックスに印を 入れて「参加」をクリックします。

このウェビナーの対象者は権限のある参加者のみです。 こウェビナーへの参加の増限があるメールアドレスを使用してZoomにサインインしてください。

参加登録メールアドレス以外の メールアドレスでは参加できません。

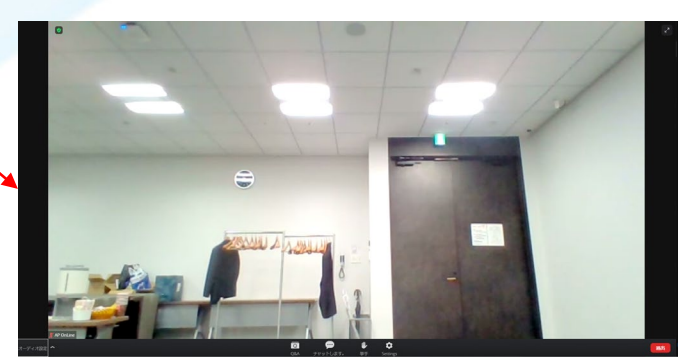

ブラウザで視聴画面が開きます。

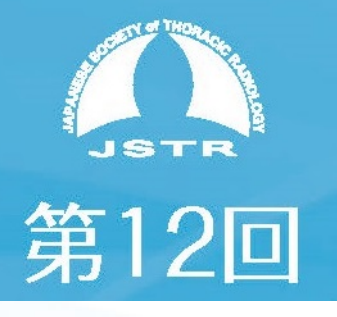

### 招待状メールからリンク先に つながらない場合 ~「ここをクリック」をクリックしてもリンクされない場合~

#### ▶ZOOM招待状メール

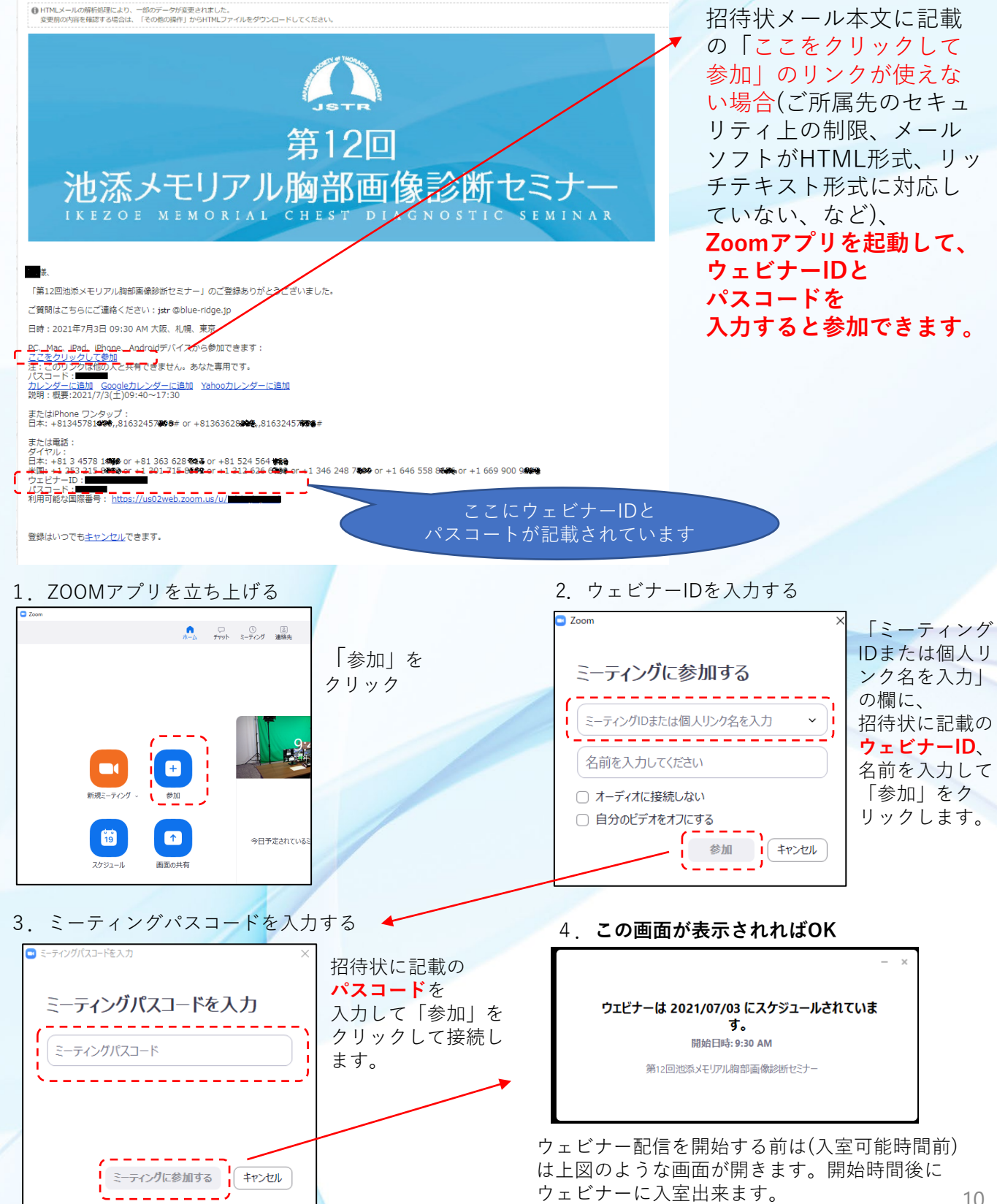